## ОБУКА ЗА MEDTRUM TOUCHCARE CGMs ЗА АНДРОИД СЛЕДБЕНИЦИ

КУБИС МЕДИКАЛ ДООЕЛ

Веб страница: https://medtrum.mk/ Е-маил контакт: medtrum@cubismedical.com.mk Телефон: 071 269 858

## Предуслови за користење на Medtrum TouchCare CGMs за Андроид следбеници

- Следбеникот мора да има паметен телефон.
- Следбеникот мора да има Интернет конекција на паметниот уред.
- Следбеникот мора да има вклучено WLAN (Wi-Fi) и мобилни податоци (mobile data).
- Следбеникот мора да има своја е-маил адреса и достапност до истата поради регистрација.
- Вклучете ја Bluetooth опцијата на паметниот уред.
- За Андроид систем од 8.0 до 11.0, да се вклучи локација на уредот (Location on).
- За Андроид систем од 12.0 или понов систем, да се вклучи уреди во близина (Nearby Share).
- Проверете дали Бесчујно (Sound off) и Не вознемирувај (Do not disturb) се исклучени. Звукот (Sound) мора да е вклучен за да не пропуштите предупредувања.

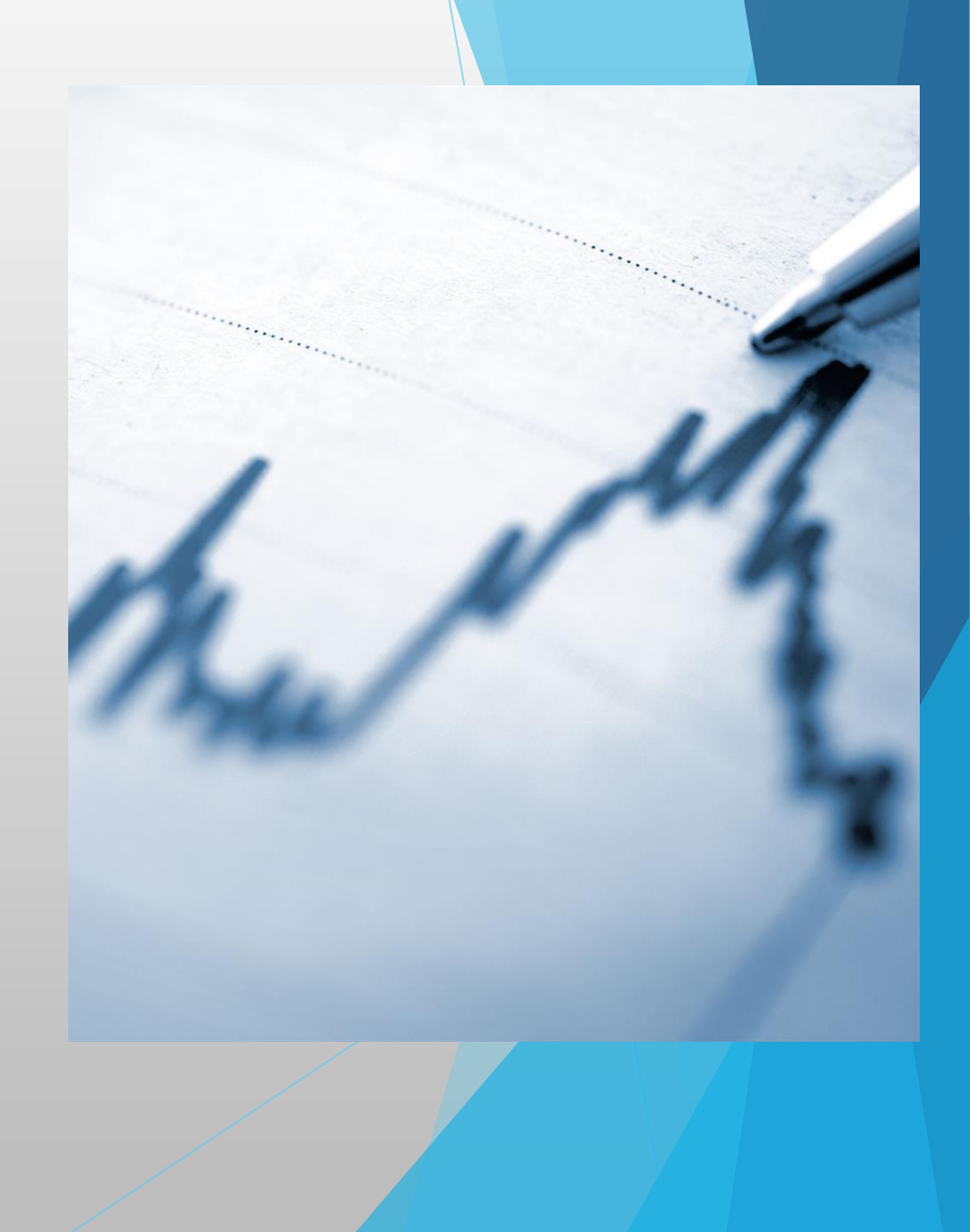

## Тренинг step by step

1. Инсталација на Medtrum EasyFollow апликацијата на вашиот паметен уред. Преземете ја апликацијата преку Google Play Store. BHECETE Medtrum EasyFollow na Google Play Store, па потоа допрете Install.

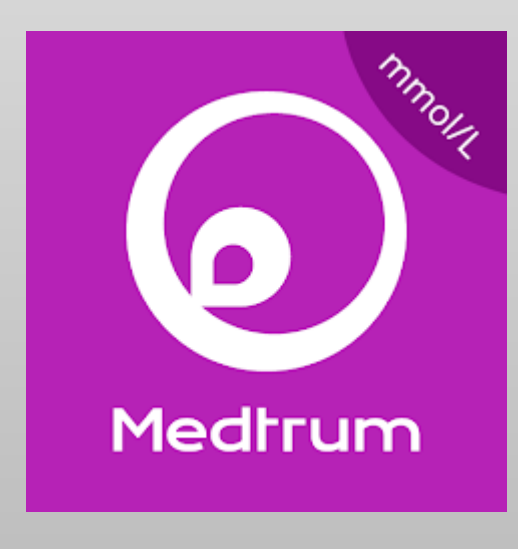

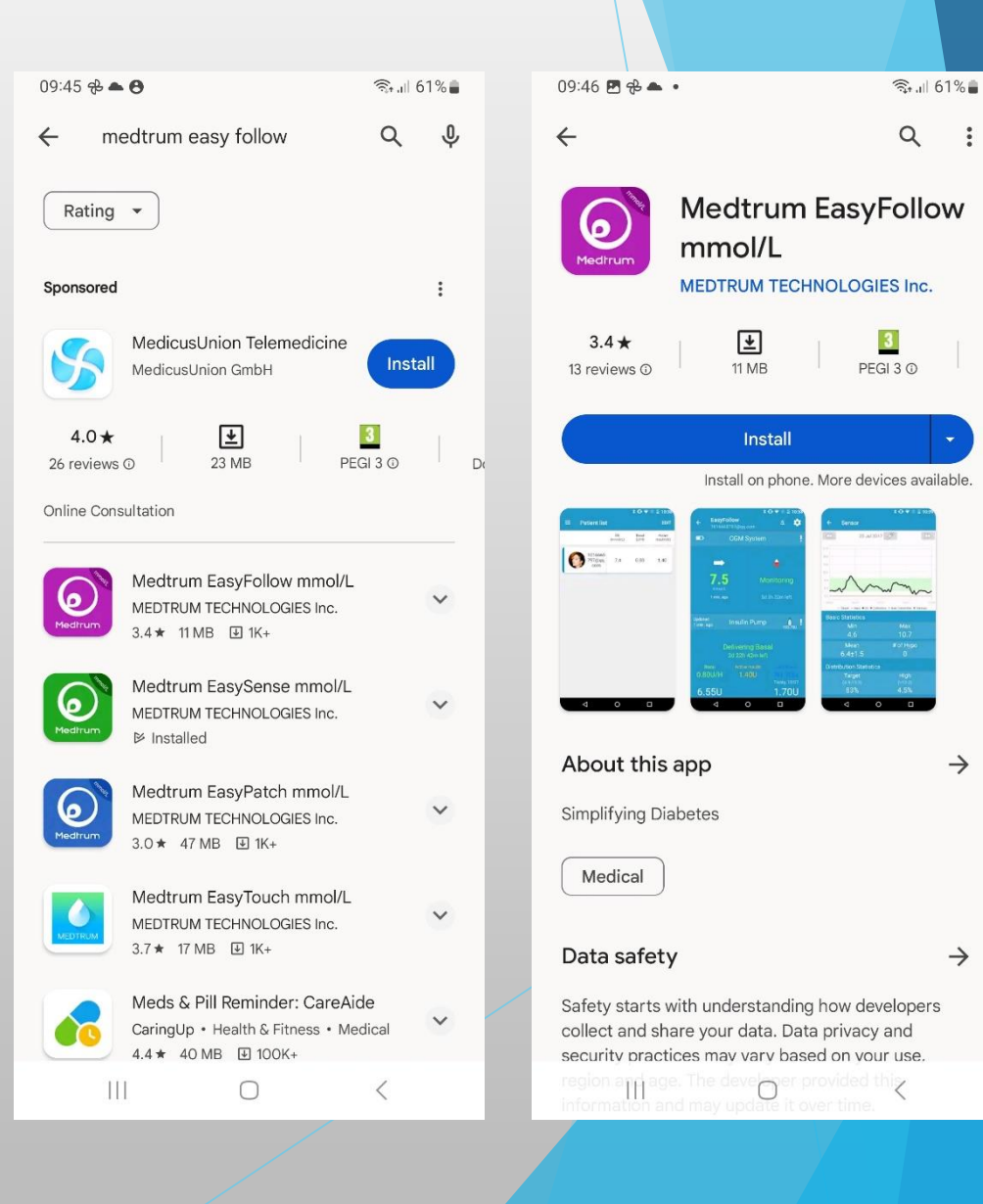

 $\rightarrow$ 

 $\rightarrow$ 

2. Регистрација на пациентот со негова е-маил адреса (Register). Допрете на Register за да влезете на екранот за регистрација.

3. Внесете ја вашата е-маил адреса, допрете на Get code, за да добиете код за верификација. Кодот за верификација ќе пристигне на вашата е-маил адреса.

16:07 🖪 🖬 🖬 🔹 Log in Mobile number/Email -Password 0 LOG IN REGISTER FORGOT PASSWORD? (;) 1 2 3 4 5 6 7 8 9 0 qwertyuiop asdfghjkl  $\odot$ zxcvbnm 🗵 !#1 English (UK) Next  $\checkmark$ :223

| 09:47 🖪 🤁 🍝 • 🛛 🗟 🗟 🗤 61% 🔒                                                                 |
|---------------------------------------------------------------------------------------------|
| ← Register 💴                                                                                |
| i≦mianedelkovski@yahoo.com                                                                  |
| Get Code                                                                                    |
|                                                                                             |
|                                                                                             |
|                                                                                             |
|                                                                                             |
|                                                                                             |
|                                                                                             |
| ن<br>ن<br>ن<br>ن<br>ن<br>ن<br>ن<br>ن<br>ن<br>ن<br>ن<br>ن<br>ن<br>ن<br>ن<br>ن<br>ن<br>ن<br>ن |
| 1 2 3 4 5 6 7 8 9 0                                                                         |
| q w e r t y u i o p                                                                         |
| asdfghjkl                                                                                   |
| ☆ z x c v b n m ⊗                                                                           |
| !#1 @ EN(UK)com Done                                                                        |
|                                                                                             |

1

4. Ќе добиете екран како подоле на сликата на паметниот уред, каде имате 60 секунди да го внесете кодот за верификација. (во полето Verification code). Штом го внесете кодот за верификација, го внесувате Вашето име и презиме ( Your full name), а под него внесувате Ваша лозинка (password) и на крај допрете на Next.

| 09:47 🖪 🤂 📥 🔹                                                | 🖘 💵 61% 🛢  | 09:48 🖻 🤂 📥 🔹             | ক্রি.⊪ 61% 🖬              |
|--------------------------------------------------------------|------------|---------------------------|---------------------------|
| ← Register                                                   |            | ← Register                |                           |
| Mianedelkovski@yahoo.com                                     |            | ∑mianedelkovski@yahoo.com |                           |
| Resend after 56s                                             |            | Resend after 17s          |                           |
| Verification Code                                            |            | 360756                    |                           |
| L Your full name                                             |            | 💄 Mia Nedelkovska         |                           |
| Password                                                     | o          | 🖬 proba2023.              | 0                         |
| The verification code has been sent to your email address. T | en<br>he v | Next                      |                           |
|                                                              | ¢          | © <b>E Q</b>              | ¢                         |
| 1 2 3 4 5 6 7 8                                              | 90         | 1 2 3 4 5 6 7             | 8 9 0                     |
| qwertyu i                                                    | ор         | q w e r t y u             | i o p                     |
| asdfghj                                                      | k I        | asdfghj                   | k I                       |
| ✤ z x c v b n                                                | m 🗵 🖊      |                           | m 🗵                       |
| !#1 @ EN(UK) .                                               | .com Done  | !#1 , English (UK)        | . Done                    |
| III O                                                        | ~ =        | III O                     | <ul> <li>→ iⅢi</li> </ul> |

5. Ќе добиете екран како на првата слика, каде е наведена политиката за приватност и условите за користење. Обележете ги квадратчињата и допрете на Create Account. Потоа ќе ви побара да ги дозволите нотификациите, каде треба да допрете Allow. Сега може да влезете и да се регистрирате со Вашата е-маил адреса и лозинка како на сликата подоле.

|                                                                                             |                          |                    |                                                    |                  | 09:49 🖬 🍐 🤧 🔸                                                                                                    |                                                                                                    | ିଲ୍ଲ .ା 60%                                                                                                    |
|---------------------------------------------------------------------------------------------|--------------------------|--------------------|----------------------------------------------------|------------------|----------------------------------------------------------------------------------------------------|----------------------------------------------------------------------------------------------------|----------------------------------------------------------------------------------------------------|
| 09:48 🖻 🤁 📥 • 🛛 🧠 🗟                                                                         | 09:46 🖻 🤁 📥 🔹            | 🗟 না 61% 🛢         | 09:49 🖻 🤁 📥 🔹                                      | ক্রিনা 61% 🚔     | ≡ Remote \                                                                                                    | View                                                                                                    |                                                                                                    |
| ← Register                                                                                  | Log in                   | XX                 | Log in                                             |                  |                                                                                                    | SG F                                                                                                    | asal IO                                                                                                    |
| /e will only process your Healthcare data through<br>fedtrum App/website with your consent. | Mobile number/Email      |                    | Mobile number/Email<br>mianedelkovski@yal Password | noo.com          |                                                                                                    | (mmol/L) (L                                                                                                    | ј/н) (L                                                                                                    |
|                                                                                             | Password                 | 0                  | 💼 proba2023.                                       | 0                |                                                                                                    |                                                                                                    |                                                                                                    |
|                                                                                             |                          | N.                 | 1001                                               | N                | Enable the f                                                                                                    | ollowing perm                                                                                                    | nissions:                                                                                                    |
|                                                                                             | REGISTER                 | FORGOT PASSWORD?   | REGISTER                                           | FORGOT PASSWORD? | Storage permission<br>blood sugar data<br>more conveniently<br>open the storage<br>and select Always<br>Camera permission<br>adding your device<br>number, and scan<br>to match the outp<br>need your permission, pleas<br>permission. | on: In order to sto<br>and set the profil<br>, we need your p<br>permission, pleas<br>; Allow<br>on: In order to fac<br>e by scanning the<br>oning the doctor's<br>vatient version us<br>sion to enable th-<br>e click OK and se | ore your<br>le picture<br>ermission to<br>se click OK<br>silitate<br>e serial<br>; QR code<br>;ers, we<br>e camera<br>elect |
|                                                                                             |                          |                    | 1 2 3 4 5                                          | 5 7 8 9 0        |                                                                                                    |                                                                                                    |                                                                                                    |
| ✓ I Agree to the Terms of Use of Medtrum                                                    |                          |                    | qwert                                              | y u i o p        |                                                                                                    |                                                                                                    |                                                                                                    |
| ✓ LAgree to the Privacy Policy of Medtrum                                                   | Allow EasyFollow to send | you notifications? | a s d f g                                          | h j k l          |                                                                                                    |                                                                                                    |                                                                                                    |
| ✓ I promise not to share the data to third parties without patient's consent.               | Allow                    |                    | ☆ z x c v                                          | bnm 🗵            |                                                                                                    |                                                                                                    |                                                                                                    |
| Create Account                                                                              | Don't all                | ow                 | !#1 , English (                                    | JK) Done         |                                                                                                    |                                                                                                    |                                                                                                    |
|                                                                                             |                          |                    |                                                    | ×                | 111                                                                                                    | 0                                                                                                    | <                                                                                                    |
|                                                                                             |                          |                    |                                                    |                  |                                                                                                    |                                                                                                    |                                                                                                    |

6. На екранот од паметниот уред ќе се појави слика како подоле, каде треба да допрете на Acknowledged and turn on за да се подесат подесувањата за камера и да се зачуваат вредностите на гликемијата.

🗟 💷 60% 🛔

IOB

(U)

7. Ќе добиете екран како на првата слика каде треба да одберете While using the app за да се одобрат слики и видеа додека се користи апликацијата EasyFollow. Потоа одберете Allow како на втората слика за да се овозможи пристап до сите аудио звуци од паметниот уред.

09:50 🖬 🍐 🤁 🔹 🗟 .il 60% 🗂 09:49 🖬 🍐 🔂 🔹 🗟 🗐 60% 着 **Remote View Remote View** SG Basal IOB SG Basal IOB (mmol/L) (U/H) (U) (mmol/L) (U/H) (U) Allow EasyFollow to take pictures and record video? Allow EasyFollow to access photos, videos, music While using the app and audio on this device? Only this time Allow Don't allow Don't allow

8. Нареден чекор е да се обележи Allow од Do not disturb permission како на првата слика. Потоа ќе допрете на Allow display over other apps, при што ќе ви покаже екран како на третата слика при што ќе ја обележите иконата на EasyFollow..

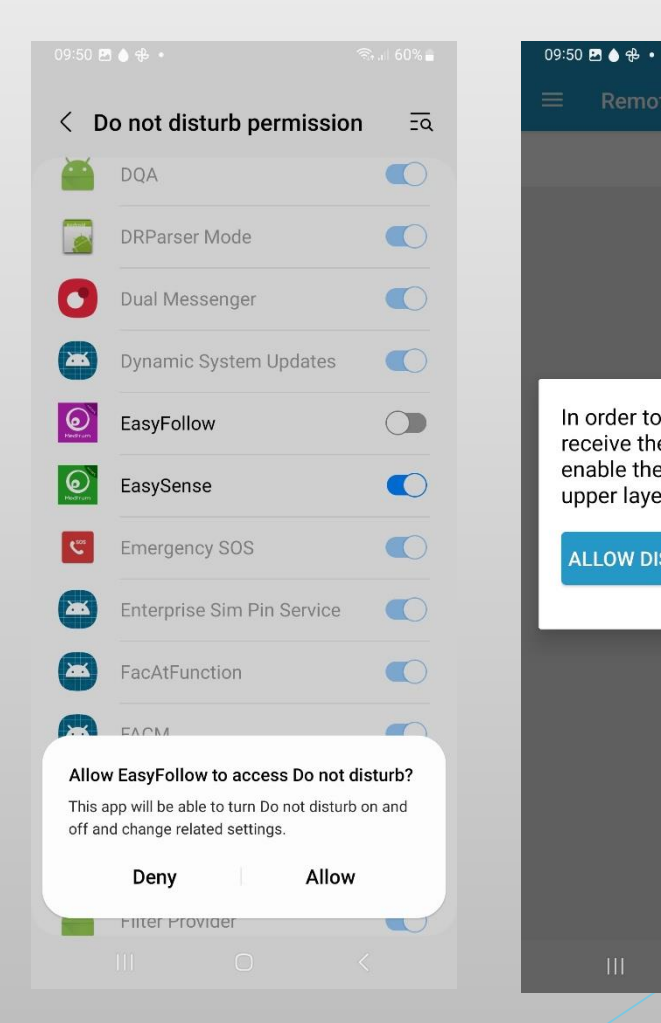

| 9:50 🖻 🌢 🔂 🔹                   |                          | (i?                    | .⊪ 60% 🛢   | 09:50 🖪      | 3●⊕•                              | হিন, 🛙 60% 🛢 |
|--------------------------------|--------------------------|------------------------|------------|--------------|-----------------------------------|--------------|
| E Remote                       | View                     |                        | EDIT       | < A          | ppear on top                      | Ea :         |
|                                | SG<br>(mmol/L)           | Basal<br>(U/H)         | IOB<br>(U) | 0            | Clock style                       |              |
|                                |                          |                        |            | 8            | Configuration update<br>0.97 MB   |              |
|                                |                          |                        |            | 5            | Continuity Service                |              |
| In order to e<br>receive the a | nsure that<br>alarm norm | you can<br>nally, plea | ase        | 8            | Customisation Service<br>32.49 MB |              |
| upper layer                    | display.                 | to unow                |            | 0            | Device care<br>23.68 MB           |              |
| ALLOW DISF                     | PLAY OVER                | OTHER A                | PPS        | a            | Dictionary<br>3.56 MB             |              |
|                                |                          |                        |            | 0            | Digital Wellbeing<br>24.55 MB     |              |
|                                |                          |                        |            | ٥            | EasyFollow<br>24.91 MB            |              |
|                                |                          |                        |            | 8            | EasyOneHand                       |              |
|                                |                          |                        |            | (e)<br>North | EasySense<br>52.09 MB             |              |
|                                | 0                        | <                      |            |              | III O                             | <            |

9. Нареден чекор е да се одобри на апликацијата да работи во позадина, па треба да допрете на ОК, па потоа на Allow како на втората слика.

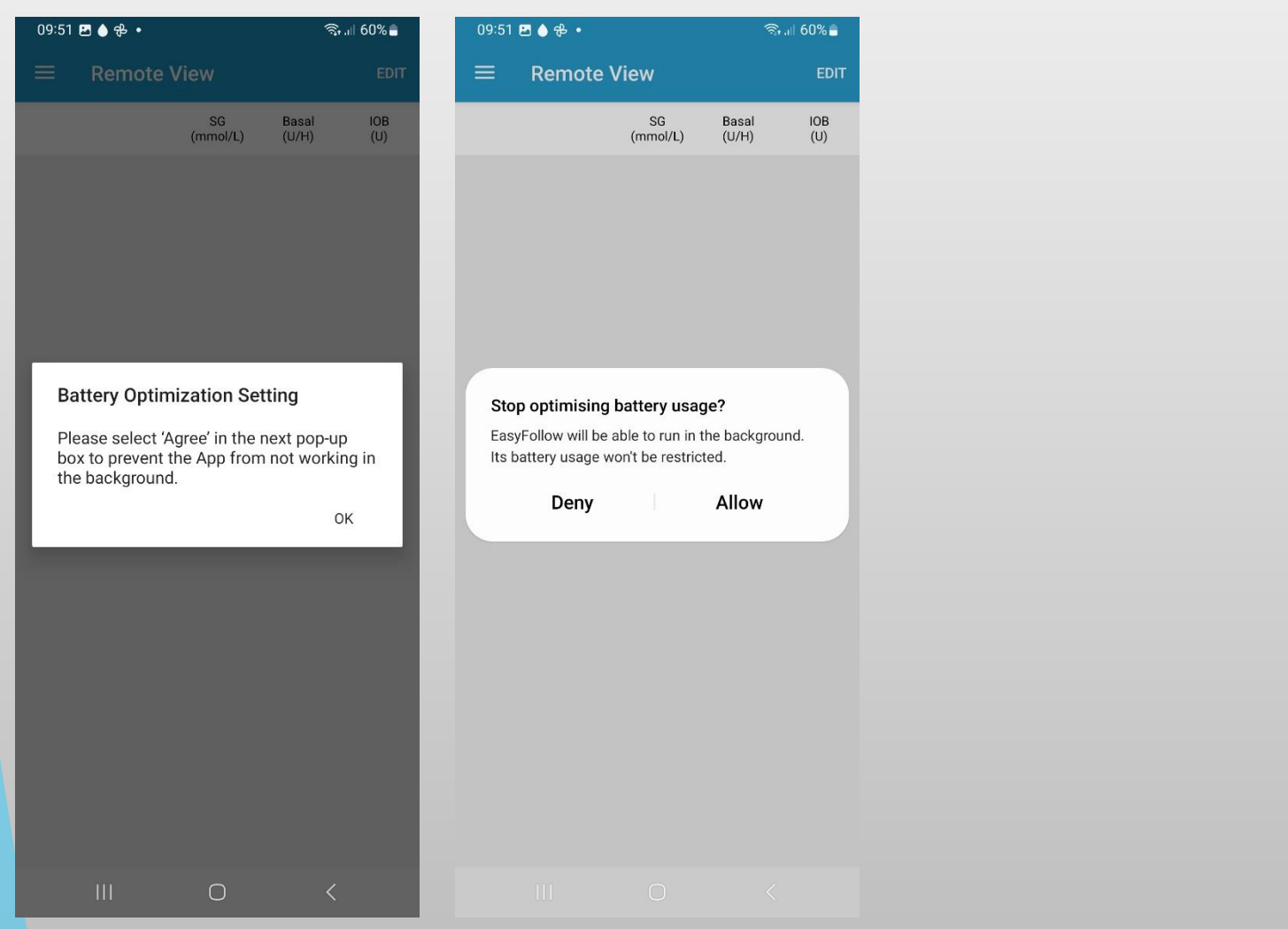

10. За да провериме дали се овозможени сите подесувања, одете во менито Settings на Вашиот паметен уред.

|             | \$                            | Settings                                   |      |
|-------------|-------------------------------|--------------------------------------------|------|
|             |                               |                                            | Q    |
| Sla         | vica Kita                     | novska<br>kaj*****@t.mk                    |      |
| Acc<br>1 mo | ess your pic<br>re suggestion | ctures anywhere                            | e +: |
| <b>?</b>    | Connectio<br>Wi-Fi • Bluet    | ons<br>tooth • SIM manage                  | er   |
| 0           | Connecte<br>Quick Share       | d devices <ul> <li>Android Auto</li> </ul> |      |
| 0           | Modes an<br>Modes • Ro        | d Routines<br>utines                       |      |
|             | Sounds an                     | nd vibration • Ringtone                    |      |
| -           | Sound mode                    | Ringtone                                   | 1    |

## 11. Одберете Аррз (Апликации), пронајдете ја EasyFollow апликацијата и допрете на Notifications.

🏰 .il 78% 💼

| 17:51 🖪 | • • •                      | <sup>to</sup> r ,ul 78% ∎ | 17      | :45 🖬 🖬 🖬 •                     |                        | <sup>40+</sup> all 789 |
|---------|----------------------------|---------------------------|---------|---------------------------------|------------------------|------------------------|
| < A     | pps                        | Ξā :                      | <       | App info                        | D                      |                        |
| a       | Dictionary<br>3.56 MB      |                           | (       | EasyFo                          | llow                   |                        |
| 0       | Digital Wellbeing          |                           | Pr      | ivacy                           |                        |                        |
| Ŭ       | 23.56 MB                   |                           | N<br>Al | otifications<br>lowed           |                        |                        |
| 4       | 68.27 MB                   | Deep sleeping             | Pe      | ermissions<br>amera, Music an   | d audio, Notifications | s and Photos and       |
| 0       | EasyFollow                 |                           | VIC     | deos                            |                        |                        |
|         | 24.51 MD                   |                           | S       | creen time                      |                        |                        |
|         | EasySense<br>52.09 MB      |                           | R       | emove perm<br>nused             | issions if app is      |                        |
|         | Email<br>90.48 MB          |                           | De      | efaults                         |                        |                        |
| ß       | Facebook<br>234 MB         |                           | Si      | et as default<br>this app       |                        |                        |
|         | Filos                      |                           | Us      | sage                            |                        |                        |
| 0       | 7.71 MB                    | Deep sleeping             | M<br>12 | lobile data<br>2.11 KB used sin | ce 1 Oct               |                        |
| 0       | Find My Mobile<br>20.77 MB |                           | B       | attery                          | fully observed         |                        |
|         | Finder                     |                           |         | [ <u>2</u>                      | 년<br>Uninstall         | ©<br>Force stop        |
|         | III O                      | <                         |         |                                 | Oministan              | Force stop             |
|         |                            |                           |         | 111                             | U                      | <                      |

12. Допрете на Allow notifications како на сликата подоле при што овозможувате активација на ЗВУКОТ.

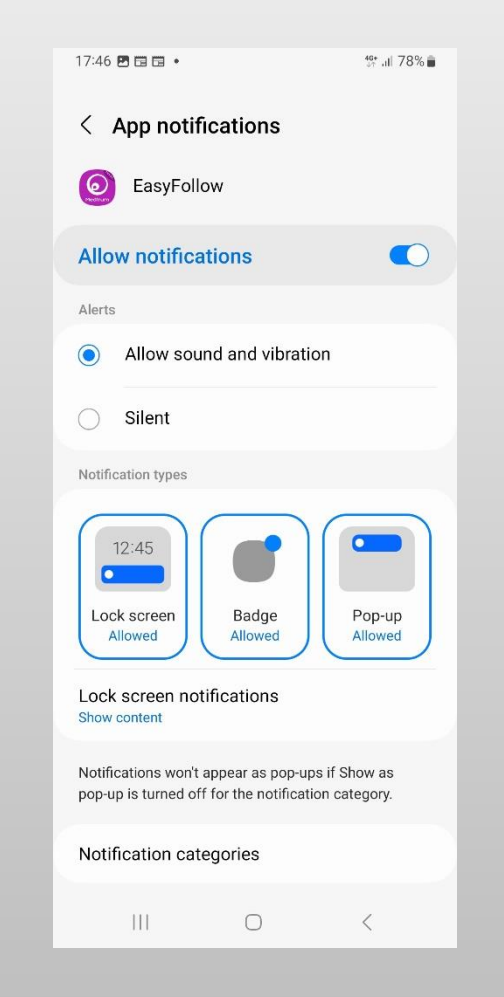

13. Повторно вратете се на Арр info од EasySense апликацијата и допрете на Permissions.

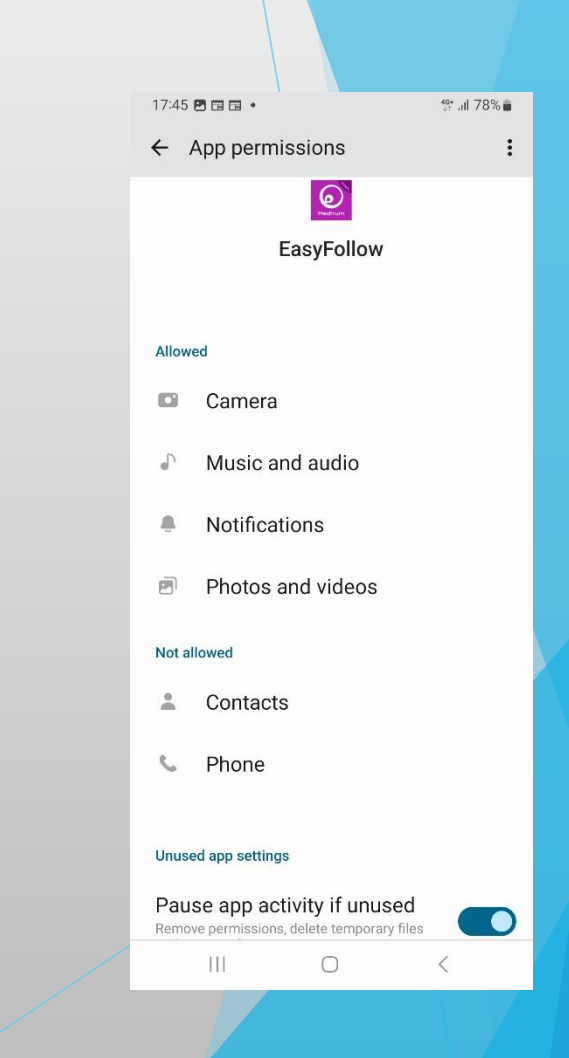

14. Штом одберете Permisions, одберете на поставките од Not allowed (Contacts. Phone,) при што ќе овозможите дозвола на сите поставки кои стојат во ова мени, прикажани подоле во слики.

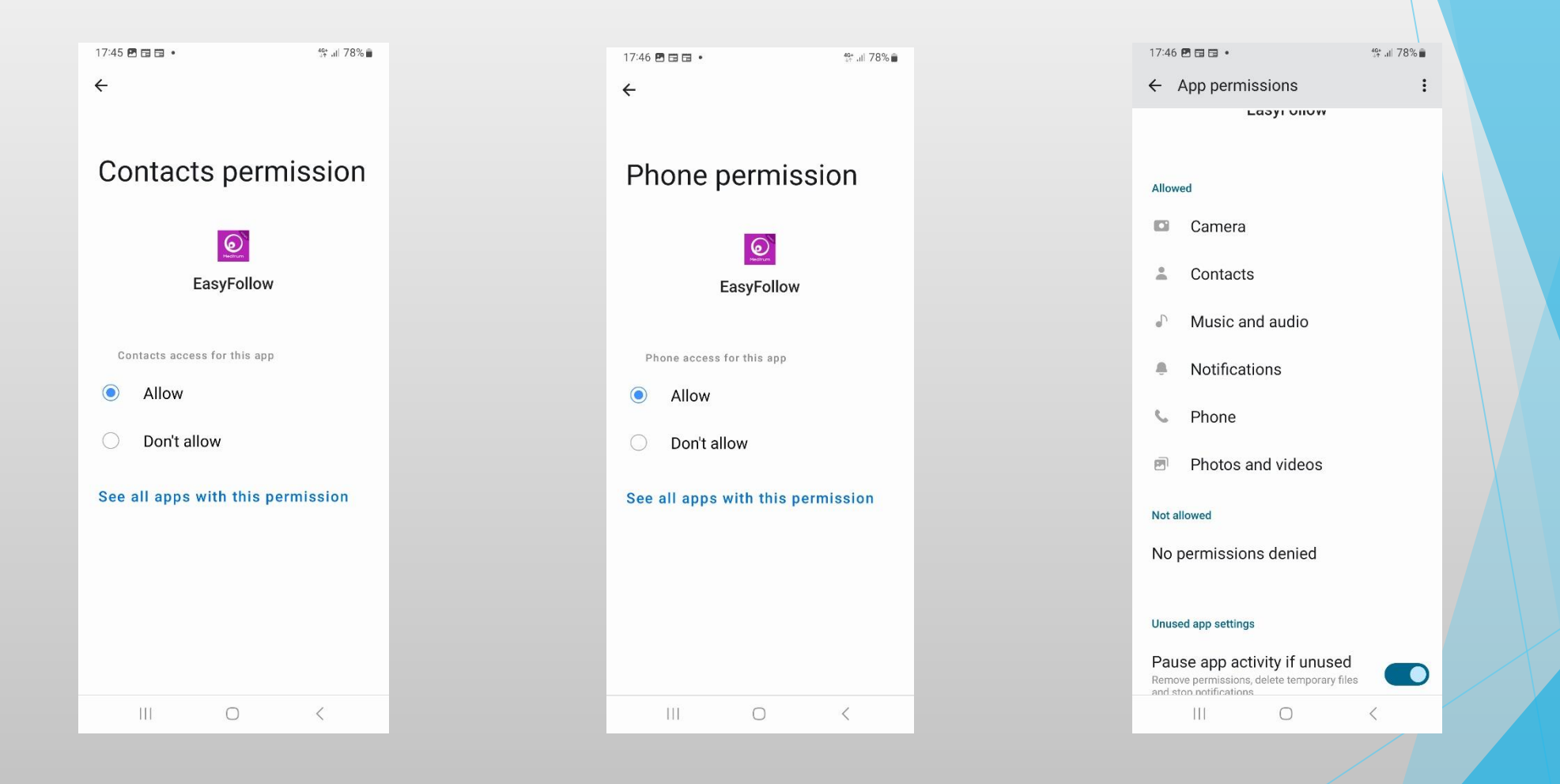

15. За да може да го пратите Вашето дете, треба во менито од EasyFollow, да одберете Remote View, па допрете на Edit и ќе добиете екран како на третата слика. Допрете на Add account и каде е наведено Account, запишете ја е-маил адресата од Вашете дете и допрете на Apply to remote view. Вашете дете ќе добие нотификација во EasySense апликацијата и треба да Ве одобри за да бидете негов следбеник.Во апликацијата EasySense на паметниот уред од Вашето дете ќе пристигне нотификација како на последната слика каде треба да се допре ОК за да Ве одобри да бидете негов следбеник.

| Eas | $\checkmark$ Sense app $\rightarrow$ | Settings → | Account Security | $' \rightarrow Remote \$ | View Permission $\rightarrow$ | account од сл | педбеникот ( | followe | r) |
|-----|--------------------------------------|------------|------------------|--------------------------|-------------------------------|---------------|--------------|---------|----|
| _   | /                                    |            |                  |                          |                               |               |              |         | _  |

| 18:07 🖻 🖬 🖬 • 👘 🔐 78% 🔒  | 09:51 🖪 🌢 🔁 🔹        | হিন,⊪ 60% 🛢            | 09:51 🖪 🌢 🔁 🔹        | জিন্দ লা 60% 🚔 | 09:51 🖻 🌢 🕆 · 😤 ବି                         | 09:52 🖪 🌢 🤁 • 😤 🤋                          | 19:19 🌢 🌢 📑 🔹 🗟 😰 🖘 💵 🕈                                                 |
|--------------------------|----------------------|------------------------|----------------------|----------------|--------------------------------------------|--------------------------------------------|-------------------------------------------------------------------------|
|                          | $\equiv$ Remote View | EDIT                   | $\equiv$ Remote View | DONE           | ← Add Account                              | ← Add Account                              | =                                                                       |
| mianedelkovski@vahoo.com | SG<br>(mmol/L)       | Basal IOB<br>(U/H) (U) | Add account          |                | Enter the account you want to remote view. | Enter the account you want to remote view. | CGM System >                                                            |
|                          |                      |                        |                      |                | Account                                    | Account (itanovska@cubismedical.com.mk     | General Settings >                                                      |
| Remote View              |                      |                        |                      |                | ADDLY TO DEMOTE VIEW                       |                                            | Account Security >                                                      |
| Settings                 |                      |                        |                      |                |                                            |                                            | About Us >                                                              |
|                          |                      |                        |                      |                |                                            |                                            | Remote View Permission                                                  |
|                          |                      |                        |                      |                |                                            |                                            | Do you want to accept<br>koskitan77@gmail.com's remote view<br>request? |
|                          |                      |                        |                      |                |                                            |                                            | ОК                                                                      |
|                          |                      |                        |                      |                | © Ē ₽ ∳ ŵ …                                | © " ₽ \$ \$                                |                                                                         |
|                          |                      |                        |                      |                | 1 2 3 4 5 6 7 8 9 0                        | 1 2 3 4 5 6 7 8 9 0                        |                                                                         |
|                          |                      |                        |                      |                | q w e r t y u i o p                        | q w e r t y u i o p                        |                                                                         |
|                          |                      |                        |                      |                | asdfghjkl                                  | asdfghjkl                                  |                                                                         |
|                          |                      |                        |                      |                |                                            | ☆ z x c v b n m ⊗                          |                                                                         |
| Medfrum                  |                      |                        |                      |                | !#1 , English (UK) . ←                     | !#1 , English (UK) . Done                  |                                                                         |
| III O <                  | III O                | <                      | III O                | <              | III O ~ III                                | Ⅲ ○ ∽ ≕                                    |                                                                         |